| Application for a student exchange                                                                          |                                            |                    |
|----------------------------------------------------------------------------------------------------|--------------------------------------------|--------------------|
| All fields marked with (*) must be filled in.                                                               |                                            |                    |
| <ul> <li>Application details <u>Open all sub groups</u> <u>Close all s</u></li> </ul>                       | aub groups                                 |                    |
| Type of application                                                                                         | ◯ Incomings                                |                    |
| Type of person                                                                                              | Students/Trainees Teachers/Staff *         |                    |
| Exchange program                                                                                            | Erasmus SMP (Health) 🗸 *                   |                    |
| Academic year                                                                                               | 2021/2022                                  |                    |
| ,                                                                                                    |                                            |                    |
| - Personal details                                                                                          |                                            |                    |
| Matriculation number/ID                                                                                     | *                                          |                    |
| Last name                                                                                                   |                                            | *                  |
| First name                                                                                                  |                                            | *                  |
| Gender                                                                                                    | ○ Male ○ Female *                          |                    |
| Date of birth                                                                                               | *                                          |                    |
| Country of birth                                                                                            | < Please select>                           |                    |
| Place of birth                                                                                              |                                            | *                  |
| Notice of Sinth                                                                                             | C Diassa calact                            |                    |
| Nationality                                                                                                 | Cri Fiedde Sciert ">                       |                    |
|                                                                                                    |                                            |                    |
| E-mail address                                                                                              |                                            | * ?                |
| Confirm e-mail                                                                                              |                                            |                    |
| Comme mai                                                                                                   |                                            |                    |
| <ul> <li>Contact person in case of emergency</li> </ul>                                                     |                                            |                    |
| Contact person's last name                                                                                  |                                            | *                  |
| Contact person's first name                                                                                 |                                            | *                  |
| Relationship                                                                                                |                                            | *                  |
| Contact person's phone number                                                                               |                                            |                    |
|                                                                                                    |                                            |                    |
| Contact person's e-mail address                                                                             |                                            |                    |
| - Current studies                                                                                           |                                            |                    |
| Home country                                                                                                | Romania                                    |                    |
| Home institution                                                                                            | TARGU02 - UNIVERSITATEA DE MEDICINĂ, FARMA | *                  |
| Faculty                                                                                                    | < Please select>                           | •                  |
| Study lovel                                                                                                 | < Please select>                           | -                  |
| Study level                                                                                                 |                                            |                    |
| Study program                                                                                               | Ver O No *                                 |                    |
| Full created (integralist)                                                                                  | *                                          |                    |
| Number of higher education study years mansed                                                               |                                            |                    |
| - Formality                                                                                                 |                                            |                    |
|                                                                                                    |                                            |                    |
| evidence presented in the file are in accordance with                                                       | L *                                        |                    |
| regarding false statements.                                                                                 |                                            |                    |
| I hereby agree for all personal data contained in the<br>application to be processed in accordance with     | *                                          |                    |
| Regulation (EC) No 45/2001 and Regulation (EU)                                                              |                                            |                    |
| Council on the protection of individuals with regard to                                                     |                                            |                    |
| the processing of personal data by the EU institutions<br>and bodies and on the free movement of such data, |                                            |                    |
| with the subsequent corrigendum. Such data shall be<br>processed solely in connection with the              |                                            |                    |
| implementation and follow-up of the agreement by                                                            |                                            |                    |
| the institution, without prejudice to the possibility of<br>passing the data to the bodies responsible for  |                                            |                    |
| nspection and audit in accordance with EU legislation<br>(Court of Auditors or European Antifraud Office    |                                            |                    |
| (OLAF)                                                                                                    |                                            |                    |
| Cancel application                                                                                          |                                            | Send application   |
| - sites appreciation                                                                                        | MOBILITY-ONLINE                            | Serie appreciation |

După ce a fost accesat *link*-ul pentru programul de mobilitate, se va deschide o fereastră nouă, unde trebuie completate toate câmpurile marcate cu **\*.** 

### Date personale.

# Persoana de contact în caz de urgență

Date legate de facultate, specializare, dacă sunteți integralist și numărul de ani de studii finalizați.

Bifați căsuța pentru a certifica conformitatea datelor cu realitatea.

Bifați căsuța pentru a vă exprima acordul pentru prelucrarea datelor cu caracter personal.

La final, după o ultimă verificare dați click pe butonul "Send application".

#### După acest pas, veți primi un e-mail cu un link pentru a continua completarea aplicației.

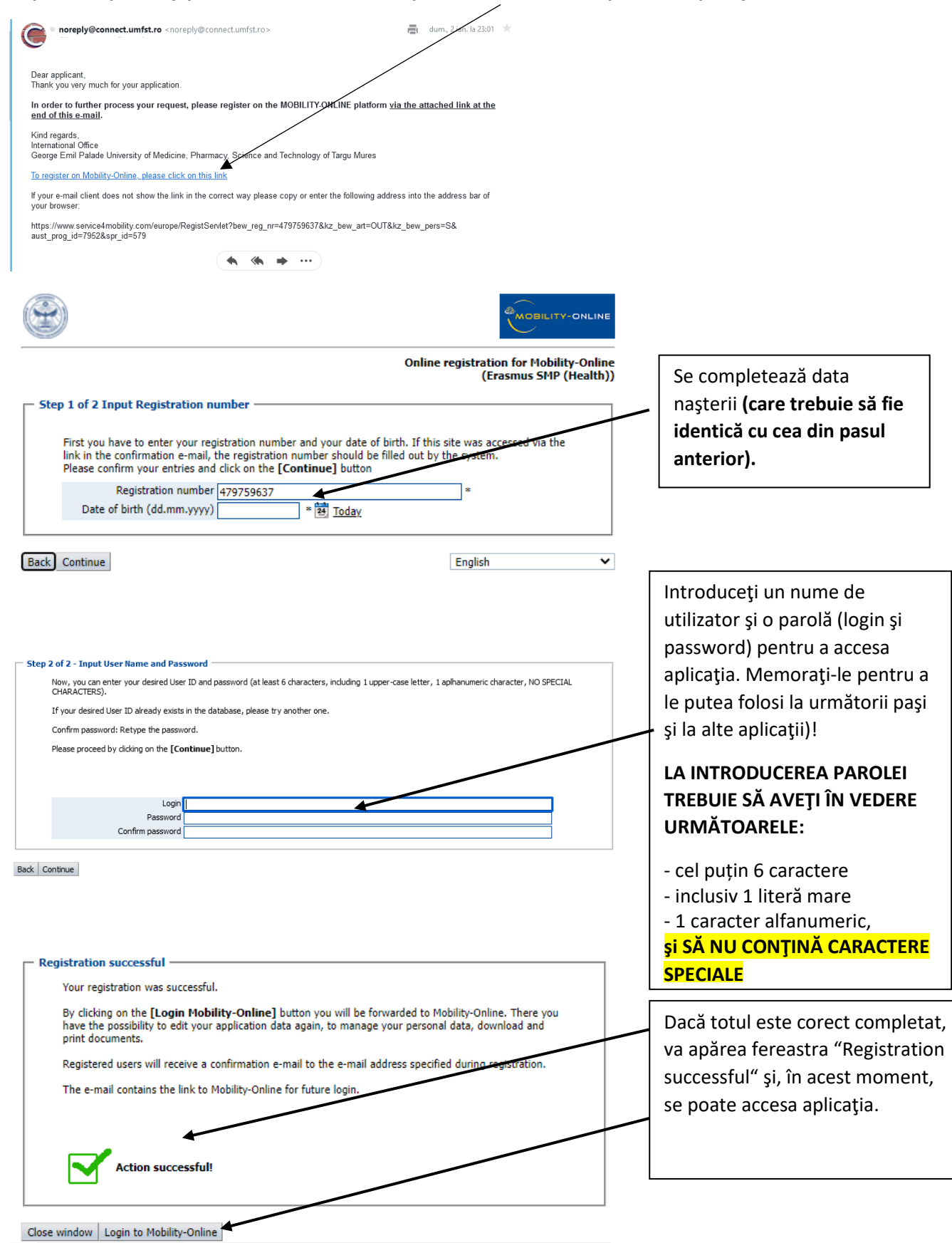

După acest pas, veți primi un e-mail de confirmare a înregistrării în sistem; acest mail conține un link de acces în platformă și alte informații utile.

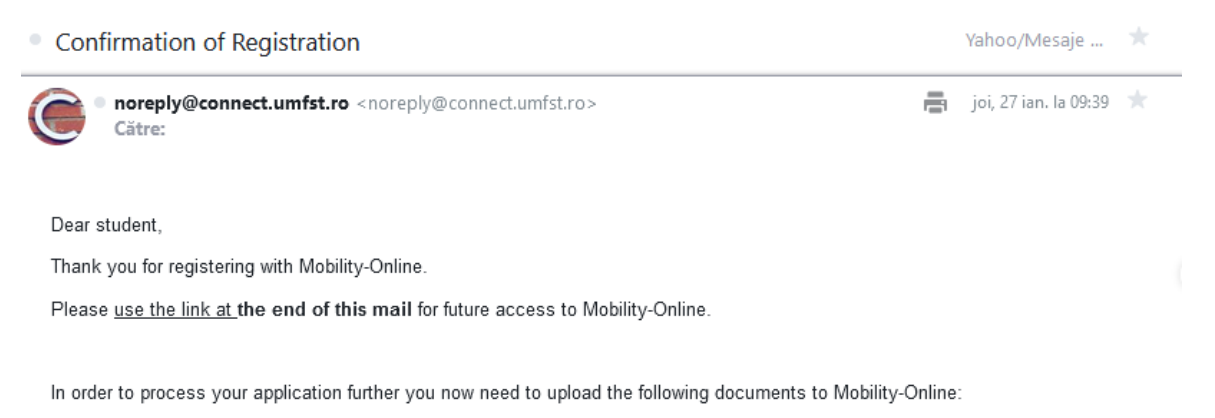

- 1. Cover Letter
- 2. Europass CV
- 3. Identity Card

Moreover, you are required to complete the score sheet.

| George Emil Palade University of Medicine, Ph | armac | y, Science, and Technology of Targu Mu                                                                                                    | res                                                |                                        |                                                                                                    |                                  |      |  |  |
|-----------------------------------------------|-------|----------------------------------------------------------------------------------------------------|----------------------------------------------------|----------------------------------------|----------------------------------------------------------------------------------------------------|----------------------------------|------|--|--|
| UNIVERSITY                                    |       | Application workflow                                                                                                    |                                                    |                                        |                                                                                                    |                                  | 0    |  |  |
|                                               |       | Last name test<br>First name tess<br>Date of birth 27.0<br>Home country Ron<br>Home institution TAR                                                                                                    | 27ian<br>sst<br>)1.2000<br>nania<br>IGU02 - UNIVEF | RSITATEA DE MEDICINĂ                   | Study program Nutrition and Dietetics<br>Country of host instituion (1. ch<br>Host institution (1. choice)<br>Stay from 01.09.2021<br>TATEA DE MEDICINÀ, F Stay to 31.05.2022 |                                  |      |  |  |
|                                               | >     | Necessary steps                                                                                                    | Done                                               | Done on                                | Done by                                                                                                    | Direct access via following link | 3/13 |  |  |
| Search<br>My application data                 | ×     | Before the mobility Online application Online registration Online registration Personal master data completed Score sheet for Erasmus SMP completed Copy of ID card uploaded Europass CV uploaded Cover letter uploaded Cover letter uploaded Signed Application form uploaded |                                                    | 27.01.2022<br>27.01.2022<br>27.01.2022 | Automatically generated                                                                                                    | Display/Change application       | 3/13 |  |  |
|                                               |       | After having uploaded the Signed Applic<br>You will be notified once these steps I                                                                                                    | cation Form, yo<br>have been comj                  | ur application documents<br>pleted.    | will be formally checked by                                                                                                    | the International Office.        |      |  |  |
|                                               |       |                                                                                                    | _                                                  |                                        | $\backslash$ /                                                                                                    |                                  |      |  |  |

Toate câmpurile care sunt completate corect vor avea căsuțele bifpte în culoarea verde.

Accesând butonul din dreapta veți putea continua completarea datelor.

| George Emil Palade University of Medicine, Pharmacy, Scie | nce, and Technology of Targu Mures                |                                  |              |
|-----------------------------------------------------------|---------------------------------------------------|----------------------------------|--------------|
|                                                           | Personal details<br>Back Update                   |                                  | haert        |
|                                                           | Last name<br>First name                           | teletet<br>ttietettest           |              |
| () ⑦ ⊗ 🚅 English                                          | Gender<br>Date of birth                           | Male O Female O No entry O Other |              |
| Search My application data Change password                | E-mail address<br>Nationalby<br>Second nationalby | a<br>Romania *                   |              |
|                                                           | Communication language Permanent address details  | English *                        |              |
|                                                           | Street<br>Country                                 | < Please select> *               |              |
|                                                           | Post code<br>City                                 |                                  |              |
|                                                           | Telephone number                                  |                                  |              |
|                                                           | Street                                            | Copy permanent address           | $\mathbf{X}$ |
|                                                           | Country<br>Post code                              | < Please select> *               | $\mathbf{X}$ |
|                                                           | City<br>Telephone number                          |                                  |              |

Se vor completa câmpurile cu datele legate de adresa permanentă (strada, țara, orașul, codul poștal și numărul de telefor).

Dacă datele sunt identice și pentru adresa curentă, se va activa butonul care va copia informațiile.

Dați click pe butonul UPDATE pentru actualizarea datelor.

Următoarea etapă este completarea fișei de autoevaluare "score sheet".

| George Emil Palade University of Medicine,                              | Pharmacy, Science, and Technology of Targu Mures                                                                                                    |      |
|-------------------------------------------------------------------------|----------------------------------------------------------------------------------------------------|------|
|                                                                         | Score Sheet SMP Health (tessst test27ian - Erasmus SMP (Health))     Back Update Please FIRST insert your points in every section and upload the respective evidences only AT THE END  Please fill in '0' if there is no item in the respective section. Use a comma set derived respective section. | Inse |
| () ⑦ ⊗ #4 English<br>Search<br>My application data ><br>Change password | The items should be considered for the period of time specified for this competition.      Over FORGETI FIRST insert your points in every section, THEN upload all the required documents.      Average grade on the completed     academic years                                                    |      |
| MOBILITY-ONLINE                                                         | Please indicate if applicable and proceed to upload the evidence         Tutor:Demonstrator       O Yes  No         P1 = nr. x 3         Number of abstracts published in national iournals as first author       0                                                                                  |      |

Vă rugam să citiți cu atenție indicațiile din partea de sus a acestei pagini.

Prima dată introduceți punctele pentru fiecare categorie.

<u>Doar la final</u> încărcați documentele doveditoare în format PDF. Pentru fiecare poziție din această pagină se va încărca doar un singur document care conține toate dovezile punctate la categoria respectivă.

| UNIVERSITY          | Score Sheet SMP Health (tessst te                                          | st27ian - Erasmus SMP (Health) ) Inse                            |
|---------------------|----------------------------------------------------------------------------|------------------------------------------------------------------|
|                     | Back Update                                                                |                                                                  |
|                     | Average grade on the completed<br>academic years                           |                                                                  |
|                     | 1                                                                          | Please indicate if applicable and proceed to upload the evidence |
| () 🕐 🛞 🛛 🗰 English  | lutor/Demonstrator                                                         | ○ Yes ● No                                                       |
| Search              | 1 1                                                                        |                                                                  |
| My application data |                                                                            | P <sub>1</sub> = nr. x 3                                         |
| Change password     | Number of abstracts published in                                           | 0                                                                |
|                     |                                                                            |                                                                  |
|                     |                                                                            | P <sub>2</sub> = nr. x 4                                         |
| /                   | Number of abstracts published in<br>international journals as first author | 0                                                                |
| /                   |                                                                            |                                                                  |
|                     |                                                                            | P <sub>3</sub> = nr. x 1                                         |
| MOBILITY-ONLI       | Number of abstracts published as<br>conauthor (maximum 3 abstracts)        | 0                                                                |

- 1. Completați media aritmetică pentru toți ani încheiați [de ex. Dacă sunteți in anul III atunci va fi (media gnul I +/media anul II)/2].
- 2. Bifați dacă sunteți preparator demonstrator (dacă se alege YES trebuie încărcată dovada).
- Introduceți nymărul de rezumate publicate în reviste naționale ca prim autor (punctajul va fi calculat gutomat).
- 4. Introduceți numărul de rezumate publicate în reviste internaționale ca prim autor (punctajul va fi calculat automat).
- 5. Introduceți numărul de rezumate publicate în calitate de co-autor (maximum 3 rezumate) (punctajul va fi calculat automat)

| Number of abstracts published as<br>co-author (maximum 3 abstracts) | P <sub>3</sub> = nr. x 1<br>0                 |
|---------------------------------------------------------------------|-----------------------------------------------|
| Total Score                                                         | Total Score =(A*10)+(P1 *3)+(P2 * 4)+(P3 * 1) |
| Back Update                                                         |                                               |

LA FINAL SE VOR ÎNCĂRCA DOVEZILE PENTRU CRITERIILE PUNCTATE (Pentru fiecare criteriu se va încărsa un singur document (PDF) care conține toate dovezile punctate la categoria respectivă). La criteriile unde aveti punctajul 0 nu trebuie încărcate dovezi.

După o ultimă verificare dați click pe butonul UPDATE.

Se va afișa scorul final conform punctajelor încărcate.

| George Emil Palade University of Medicine,                                                                                                    | Pharmacy, Science, and Technology of Targu Mures                                                    |         |
|----------------------------------------------------------------------------------------------------|----------------------------------------------------------------------------------------------------|---------|
| Contraction of the second                                                                                                    | Carlon successful<br>Back Update                                                                    |         |
|                                                                                                    | So, e Sheet SMP Health (texsst test27ian - Erasmus SMP (Health) )                                   | Display |
| Contraction of the second second seco | Please TIRST insert your points in very section and upload the respective evidences only AT THE END |         |
|                                                                                                    | - Please fillin "0" if there is no item in the respective section.                                  |         |
| <u> </u>                                                                                                    | Use a comma as a decimal separator in the aspective section, if applicable.                         |         |
| C C & # English                                                                                                    | - The items should be considered for the period of time specified for this competition.             |         |
| Search                                                                                                    |                                                                                                    |         |
| My application data                                                                                                    | DO NOT FORGET FIRST insert your points in every section, THEN upload all the required documents.    |         |
| Change password                                                                                                    |                                                                                                    |         |
|                                                                                                    |                                                                                                    |         |
|                                                                                                    | Average grade on the completed 9,50                                                                 |         |
|                                                                                                    | acatemic years                                                                                      |         |
|                                                                                                    |                                                                                                    |         |
|                                                                                                    | Please indicate if applicable and proceed to upload the evidence                                    |         |
|                                                                                                    | Tutor/DemonWrator Ves No                                                                            |         |
|                                                                                                    | P <sub>1</sub> = nr. x 3                                                                            |         |
|                                                                                                    |                                                                                                    |         |

Dacă totul a fost completat corect va apărea mesajul "Action successful", apoi pentru a reveni la pagina principală dați click pe butonul "Back".

Se trece la următorul pas, transmiterea Cărții de identitate "Upload copy of ID card".

| George Emil Palade University of Medicine, Ph | narmacy | r, Science, and Technology of Targu N                                                     | Mures                                               |                                                                                                    |                        |               |              |              |                                           |                                                                                                    |      |
|-----------------------------------------------|---------|-------------------------------------------------------------------------------------------|-----------------------------------------------------|----------------------------------------------------------------------------------------------------|------------------------|---------------|--------------|--------------|-------------------------------------------|----------------------------------------------------------------------------------------------------|------|
| UNIVERSITY                                    |         | Application workflow                                                                      |                                                     |                                                                                                    |                        |               |              |              |                                           |                                                                                                    | 0    |
|                                               |         | Last name te<br>First name te<br>Date of birth 2<br>Home country R<br>Home institution T/ | est27ian<br>essst<br>7.01.2000<br>tomania<br>ARGU02 | D<br>- UNIVER                                                                                                    | RSITATEA               | DE MEDICIN    | lĂ, F        | Country of   | Stu<br>f host institui<br>ost institutior | ldy program Nutrition and Dietetics<br>on (1. ch<br>1 (1. choice)<br>Stay from 01.09.2021<br>Stay to 31.05.2022 |      |
| 0.00                                          | >       | Necessary steps                                                                           |                                                     | Done                                                                                                    |                        | Done on       | Done         | e by         |                                           | Direct access via following link                                                                                | 5/13 |
| English                                       | $\sim$  | Before the mobility                                                                       |                                                     |                                                                                                    |                        |               |              |              |                                           |                                                                                                    | 5/13 |
| Search                                        |         | Online application                                                                        |                                                     | <b>~</b>                                                                                                    |                        | 27.01.2022    |              |              |                                           | Display/Change application                                                                                      |      |
| My application data                           |         | Confirmation e-mail of online applicatio                                                  | n                                                   | <ul> <li>Image: A start of the start of the start of</li></ul> |                        | 27.01.2022    | Auto         | matically g  | generated                                 |                                                                                                    |      |
| Change password                               |         | Online registration                                                                       |                                                     | <b>~</b>                                                                                                    |                        | 27.01.2022    |              |              |                                           |                                                                                                    |      |
|                                               |         | Personal master data completed                                                            |                                                     | <ul><li>✓</li></ul>                                                                                                    | :                      | 27.01.2022    | tess         | st test27ian | י 🚺                                       | Complete personal master data                                                                                   |      |
|                                               |         | Score sheet for Erasmus SMP complet                                                       | ted                                                 | <b>~</b>                                                                                                    |                        | 27.01.2022    | tesss        | st test27ian | י ג                                       | Complete score sheet                                                                                            |      |
|                                               | Þ       | Copy of ID card uploaded                                                                  |                                                     |                                                                                                    |                        |               |              |              |                                           | Upload copy of ID card                                                                                          |      |
|                                               |         | Europass CV uploaded                                                                      |                                                     |                                                                                                    |                        |               |              |              |                                           |                                                                                                    |      |
|                                               |         | Cover letter uploaded                                                                     |                                                     |                                                                                                    |                        |               |              |              |                                           |                                                                                                    |      |
|                                               |         | Confirmation of submission                                                                |                                                     |                                                                                                    |                        |               |              |              |                                           |                                                                                                    |      |
|                                               |         | Application form printed                                                                  |                                                     |                                                                                                    |                        |               |              |              |                                           |                                                                                                    |      |
|                                               |         | Signed Application form uploaded                                                          |                                                     |                                                                                                    |                        |               |              |              |                                           |                                                                                                    |      |
| MOBILITY ONLINE                               |         | After having uploaded the Signed App<br>You will be notified once these step:             | plication<br>Is have b                              | Form, yo<br>een com                                                                                                    | our applica<br>pleted. | tion document | ts will be f | formally che | ecked by the                              | e International Office.                                                                                         |      |

| Back Update                              |                                                         | Documentul corespunzător                                                                              | ~         |
|------------------------------------------|---------------------------------------------------------|----------------------------------------------------------------------------------------------------|-----------|
| Upload nam<br>Owne<br>Fil<br>Back Update | Identify card • I tatatettast • Please enter the File • | (în format PDF) se va încărc<br>la câmpul <i>File</i> după care da<br>click pe butonul <b>Update.</b> | :a<br>ıți |

## Se trece la următorul pas, încărcarea CV-ului în format Europass.

| George Emil Palade University of Medicine, Pha | armacy | y, Science, and Technology of Targu Mures                                                                       |                                  |                           | 1                                                                                                    |                     |                    |                         |
|------------------------------------------------|--------|----------------------------------------------------------------------------------------------------|----------------------------------|---------------------------|----------------------------------------------------------------------------------------------------|---------------------|--------------------|-------------------------|
| UNITERSTIT                                     |        | Application workflow                                                                                            |                                  |                           |                                                                                                    |                     |                    | 0                       |
|                                                |        | Last name test27i<br>First name tessst<br>Date of birth 27.01.2<br>Home country Romar<br>Home institution TARGL | an<br>1000<br>ila<br>J02 - UNIVE | RSITATEA DE MEDICINĂ      | Study program Nutrition and Dietetics<br>Coultry of host instituion (1. ch<br>Host institution (1. choice)<br>Stay from 01.09.2021<br>EA DE MEDICINĂ, F Stay to 31.05.2022 |                     |                    |                         |
| 000                                            | >      | Necessary steps                                                                                                 | Done                             | Done on                   | Done by                                                                                                    | Direct access       | via following link | 6/13                    |
|                                                | $\vee$ | Before the mobility                                                                                             |                                  |                           |                                                                                                    |                     |                    | 6 / 13                  |
| Search                                         |        | Online application                                                                                              | <b>~</b>                         | 27.01.2022                | 1                                                                                                    | Display/Chan        | ge application     |                         |
| My application data >                          |        | Confirmation e-mail of online application                                                                       | <b>V</b>                         | 27.01.2022                | Automatically generated                                                                                                    |                     |                    |                         |
| Change password                                |        | Online registration                                                                                             |                                  | 27.01.2022                |                                                                                                    |                     |                    |                         |
|                                                |        | Personal master data completed                                                                                  |                                  | 27.01.2022                | tessst test27ian                                                                                                    | Complete per        | rsonal master data |                         |
|                                                |        | Score sheet for Erasmus SMP completed                                                                           |                                  | 27.01.2022                | tessst test27ian                                                                                                    | Complete sco        | pre sheet          |                         |
|                                                |        | Copy of ID card uploaded                                                                                        | <b>V</b>                         | 27.01.2022                | tessst test27ian                                                                                                    | Upload copy         | of ID card         |                         |
|                                                | ▶      | Europass CV uploaded                                                                                            |                                  |                           | •                                                                                                    | Upload CV           |                    |                         |
|                                                |        | Cover letter uploaded                                                                                           |                                  |                           |                                                                                                    |                     |                    |                         |
|                                                |        | Confirmation of submission                                                                                      |                                  |                           |                                                                                                    |                     |                    |                         |
|                                                |        | Application form printed                                                                                        |                                  |                           |                                                                                                    |                     |                    |                         |
|                                                |        | Signed Application form uploaded                                                                                |                                  |                           |                                                                                                    |                     |                    |                         |
| MOBILITY-ONLINE                                |        | After having uploaded the Signed Application                                                                    | on Form, yo                      | our application documents | will be formally checked by t                                                                                                    | the International O | ffice.             |                         |
|                                                |        |                                                                                                    |                                  |                           |                                                                                                    |                     | Documo             | <b>a</b> +ul            |
| Back Update                                    |        |                                                                                                    |                                  |                           |                                                                                                    |                     | Documer            | itui                    |
|                                                |        | Upload name CV                                                                                                  |                                  | •                         |                                                                                                    |                     | corespur           | izător (în format       |
|                                                |        | Owner tetetet, tttetettest                                                                                      |                                  | •                         | $\nearrow$                                                                                                    |                     | PDF) se v          | a încărca la            |
|                                                |        | File Please enter the File                                                                                      |                                  | in                        | -                                                                                                    |                     | câmpul F           | <i>ile</i> după care da |
| Back Update                                    |        |                                                                                                    |                                  |                           |                                                                                                    |                     | click pe b         | outonul <b>Update.</b>  |

Se trece la următorul pas, încărcarea scrisorii de intenție "Cover letter".

|                                                                                                    |                                           | _                                                                                                    |                   |                      |                                       |        |
|----------------------------------------------------------------------------------------------------|-------------------------------------------|----------------------------------------------------------------------------------------------------|-------------------|----------------------|---------------------------------------|--------|
| UNAVERSITY                                                                                                    | Application workflow                      |                                                                                                    |                   |                      |                                       | 0      |
|                                                                                                    | Last name test27                          | ian                                                                                                    |                   |                      | Study program Nutrition and Dietetics |        |
|                                                                                                    | First name tessst                         |                                                                                                    |                   | Country of host      | instituion (1. ch                     |        |
| AND AND THE TOP OF THE TOP OF TOP OF THE TOP OF TOP OF T | Date of birth 27.01.                      | 2000                                                                                                    |                   | Host ins             | titution (1. choice)                  |        |
|                                                                                                    | Home country Roma                         | nia                                                                                                    |                   | <b>\</b>             | Stay from 01.09.2021                  |        |
|                                                                                                    | Home institution TARG                     | J02 - UNIVERS                                                                                                    | ITATEA DE MEDICIN | A, F                 | Stay to 31.05.2022                    |        |
|                                                                                                    | Necessary steps                           | Done                                                                                                    | Done on           | Done by              | Direct access via following link      | 7/13   |
| English                                                                                                    | Before the mobility                       |                                                                                                    |                   |                      |                                       | 7 / 13 |
| Search                                                                                                    | Online application                        | <b>V</b>                                                                                                    | 27.01.2022        |                      | Display/Change application            |        |
| My application data                                                                                                    | Confirmation e-mail of online application |                                                                                                    | 27.01.2022        | Automatically genera | ted                                   |        |
| Change password                                                                                                    | Online registration                       |                                                                                                    | 27.01.2022        |                      |                                       |        |
|                                                                                                    | Personal master data completed            | <b>~</b>                                                                                                    | 27.01.2022        | tessst test27ian     | Complete personal master data         |        |
|                                                                                                    | Score sheet for Erasmus SMP completed     | <b>V</b>                                                                                                    | 27.01.2022        | tessst test27ian     | Complete score sheet                  |        |
|                                                                                                    | Copy of ID card uploaded                  | <b>~</b>                                                                                                    | 27.01.2022        | tessst test27ian     | Upload copy of ID card                |        |
|                                                                                                    | Europass CV uploaded                      | <ul> <li>Image: A set of the set of the</li></ul> | 27.01.2022        | tessst test27ian     | Upload CV                             |        |
| Þ                                                                                                    | Cover letter uploaded                     |                                                                                                    |                   |                      | Upload cover letter                   |        |
|                                                                                                    | Confirmation of submission                |                                                                                                    |                   |                      |                                       |        |
|                                                                                                    | Application form printed                  |                                                                                                    |                   |                      |                                       |        |
|                                                                                                    | Signed Application form uploaded          |                                                                                                    |                   |                      |                                       |        |

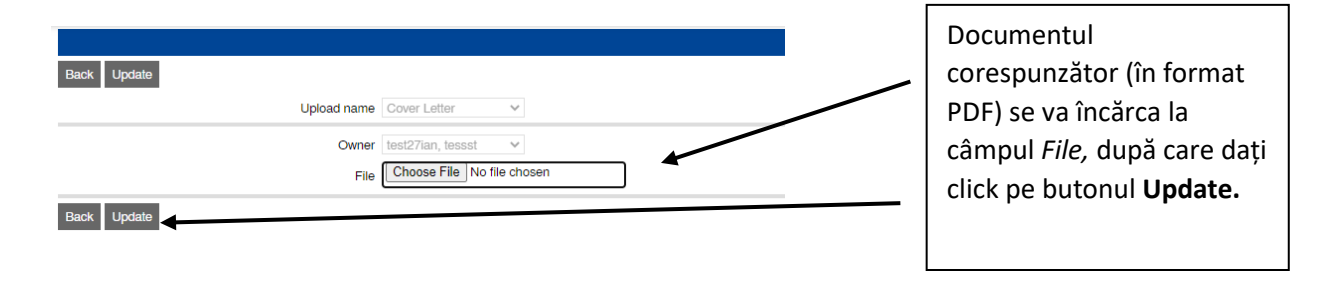

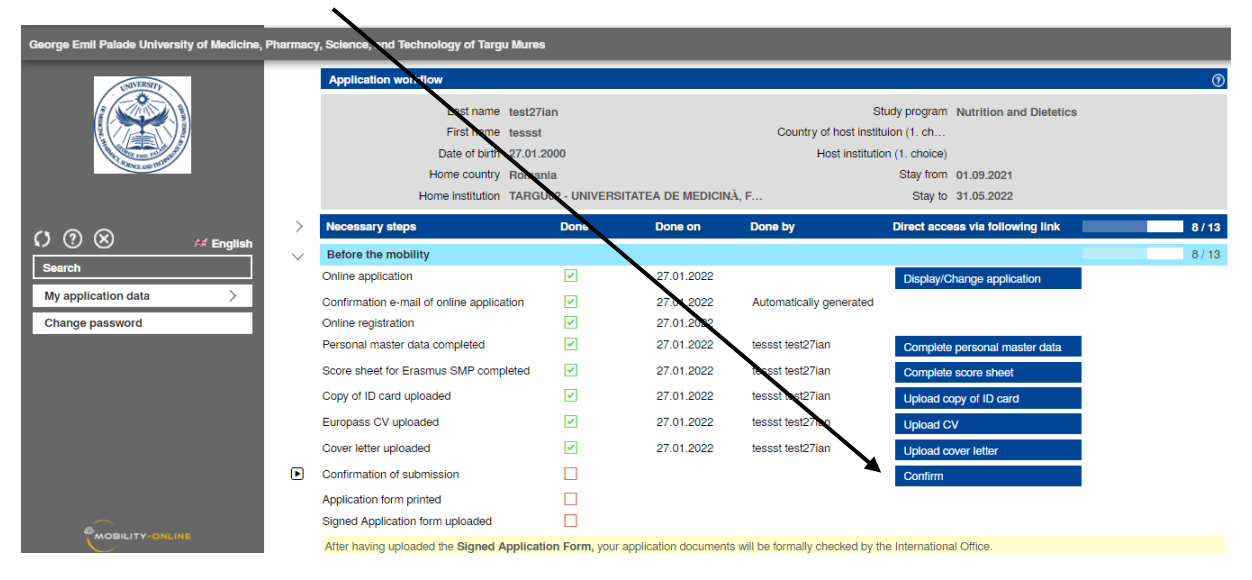

## Dați click pe butonul "Confirm" pentru a trece la pasul următor.

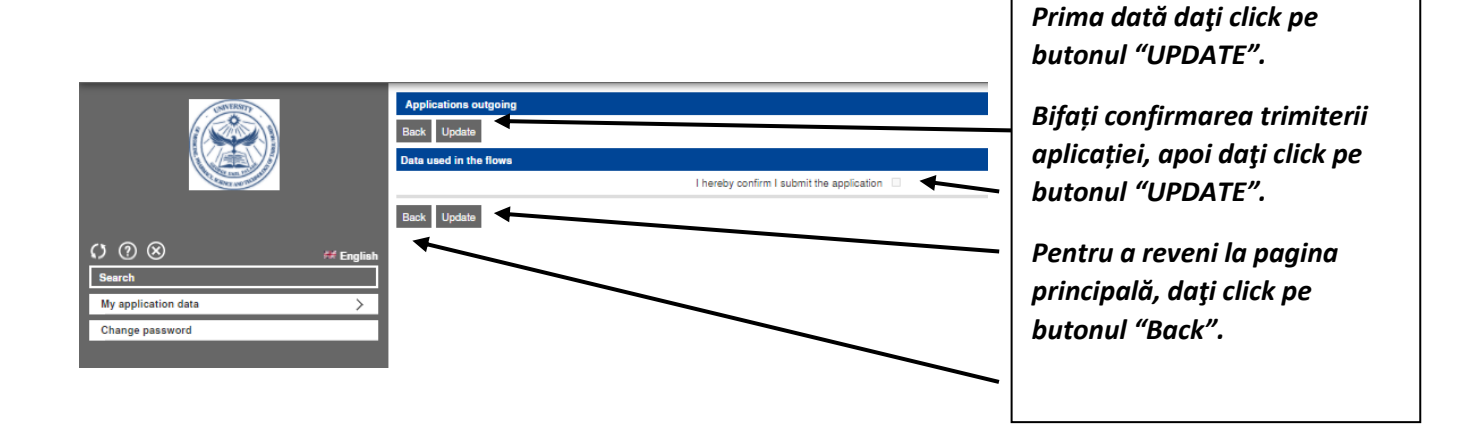

Platforma va genera formularul de aplicație.

Dați click pe butonul "Print Application form" pentru a salva, verifica și imprima documentul. Apoi semnați documentul și încă cați-l în platformă.

| George Emil Palade University of Medicine, Pha | irmacy, | , Science, and Technology of Argu     | Mures      |                       |                           |                          |                                       |        |
|------------------------------------------------|---------|---------------------------------------|------------|-----------------------|---------------------------|--------------------------|---------------------------------------|--------|
| UNIVERSITE                                     |         | Application workflow                  |            |                       |                           |                          |                                       | 0      |
|                                                |         | Last name                             | test27ion  |                       |                           |                          | Study program Nutrition and Dietetics |        |
|                                                |         | First name                            | tessst     | $\mathbf{\mathbf{N}}$ |                           | Country of host i        | nstituion (1. ch                      |        |
|                                                |         | Date of birth                         | 27.01.200  | 0                     |                           | Host inst                | itution (1. choice)                   |        |
| Alter ABUT                                     |         | Home country                          | Romania    |                       | <b>\</b>                  |                          | Stay from 01.09.2021                  |        |
|                                                |         | Home institution                      | TARGU02    | - UNIVE               | ERSITATEA DE MEDICIN      | Ă, F                     | Stay to 31.05.2022                    |        |
|                                                | >       | Necessary steps                       |            | Done                  | Done on                   | Done by                  | Direct access via following link      | 9/13   |
| English                                        | $\sim$  | Before the mobility                   |            |                       |                           |                          |                                       | 9 / 13 |
| Search                                         |         | Online application                    |            | <b>~</b>              | 27.01.2022                |                          | Display/Change application            |        |
| My application data                            |         | Confirmation e-mail of online applica | tion       | <b>V</b>              | 27.01.2022                | Automatically generat    | ed                                    |        |
| Change password                                |         | Online registration                   |            | <b>~</b>              | 27.01.2022                | <b>`</b>                 |                                       |        |
|                                                |         | Personal master data completed        |            | <b>~</b>              | 27.01.2022                | tessst test27ian         | Complete personal master data         |        |
|                                                |         | Score sheet for Erasmus SMP comp      | leted      | ✓                     | 27.01.2022                | tesset test27ian         | Complete score sheet                  |        |
|                                                |         | Copy of ID card uploaded              |            | <b>~</b>              | 27.01.2022                | tessst text27ian         | Upload copy of ID card                |        |
|                                                |         | Europass CV uploaded                  |            | <b>~</b>              | 27.01.2022                | tessst test27ten         | Upload CV                             |        |
|                                                |         | Cover letter uploaded                 |            | <b>~</b>              | 27.01.2022                | tessst test27ian         | Upload cover letter                   |        |
|                                                |         | Confirmation of submission            |            | ✓                     | 27.01.2022                | tessst test27ian         | Confirm                               |        |
|                                                | ▶       | Application form printed              |            |                       |                           |                          | Print Application form                |        |
|                                                |         | Signed Application form uploaded      |            |                       |                           |                          |                                       |        |
|                                                |         | After having unloaded the Signed A    | nnlication | Form v                | our application documents | will be formally checked | by the International Office           |        |

După semnarea documentului, acesta se va încărca pe platformă prin activarea butonului "Upload signed Application form".

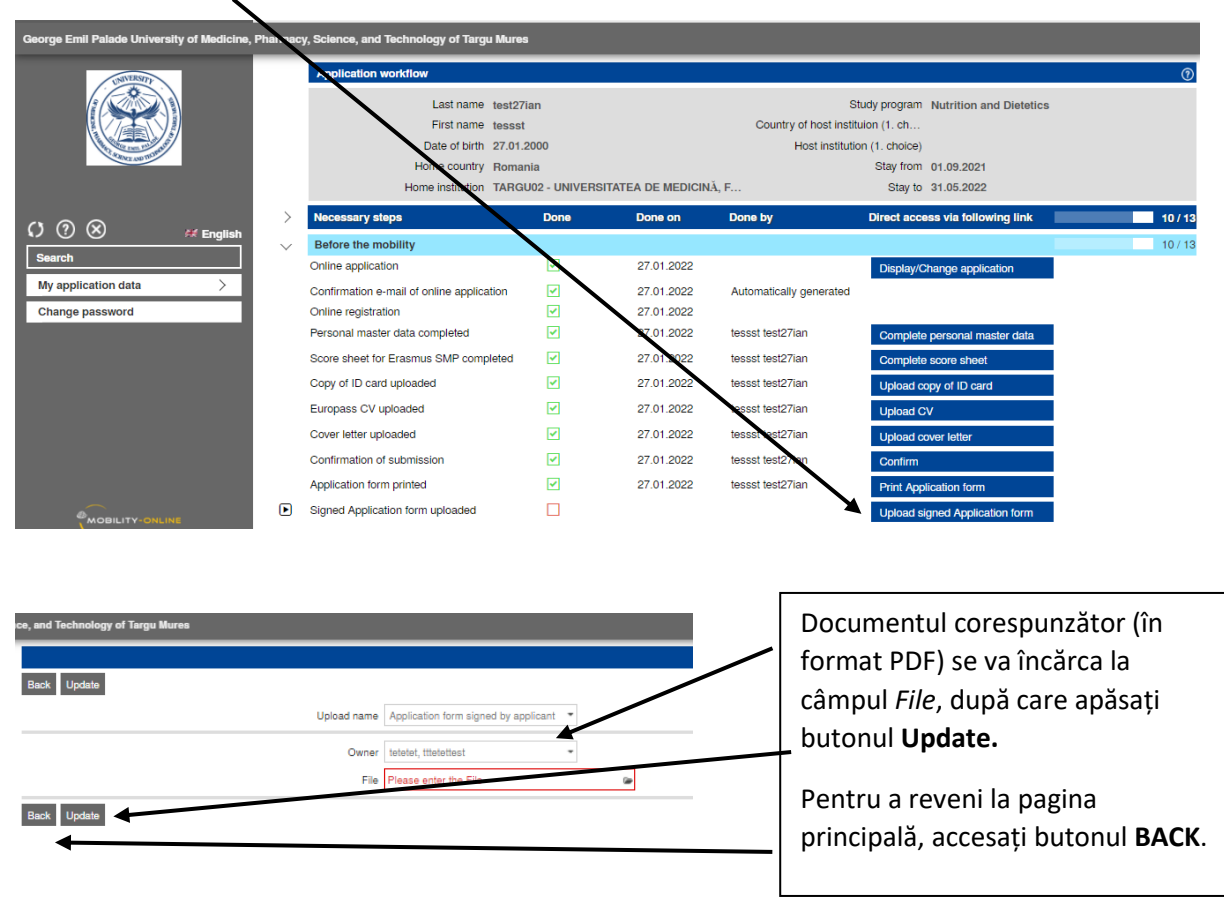

| George Emil Palade University of Medicine, Pharmacy, Science, and Technology of Targu Mures |                                           |                 |                           |                                                                               |                                  |         |  |
|---------------------------------------------------------------------------------------------|-------------------------------------------|-----------------|---------------------------|-------------------------------------------------------------------------------|----------------------------------|---------|--|
|                                                                                             | Application workflow                      |                 |                           |                                                                               |                                  | 0       |  |
|                                                                                             | Last name test27ian<br>First name tessst  |                 |                           | Study program Nutrition and Dietetics<br>Country of host institution (1. ch., |                                  |         |  |
|                                                                                             | Date of birth 27.01.2000                  |                 |                           | Host institution (1. choice)                                                  |                                  |         |  |
|                                                                                             | Home country Romania                      |                 |                           | Stav from 01 09 2021                                                          |                                  |         |  |
|                                                                                             | Home institution TARGU02 - UNIVERSITA     |                 | ISITATEA DE MEDICINĂ      | , F                                                                           | Stay to 31.05.2022               |         |  |
| () ⑦ ⊗ <sup>##</sup> English<br>Search                                                      | > Necessary steps                         | Done            | Done on                   | Done by                                                                       | Direct access via following link | 11 / 13 |  |
|                                                                                             | Before the mobility                       |                 |                           |                                                                               |                                  | 11/13   |  |
|                                                                                             | Online application                        | <b></b>         | 27.01.2022                |                                                                               | Display/Change application       |         |  |
| My application data                                                                         | Confirmation e-mail of online application | <b>V</b>        | 27.01.2022                | Automatically generated                                                       |                                  |         |  |
| Change password                                                                             | Online registration                       | <b>~</b>        | 27.01.2022                |                                                                               |                                  |         |  |
|                                                                                             | Personal master data completed            | <b>~</b>        | 27.01.2022                | tessst test27ian                                                              | Complete personal master data    |         |  |
|                                                                                             | Score sheet for Erasmus SMP completed     | <b>I</b>        | 27.01.2022                | tessst test27ian                                                              | Complete score sheet             |         |  |
|                                                                                             | Copy of ID card uploaded                  | <b>~</b>        | 27.01.2022                | tessst test27ian                                                              | Upload copy of ID card           |         |  |
|                                                                                             | Europass CV uploaded                      | <b>I</b>        | 27.01.2022                | tessst test27ian                                                              | Upload CV                        |         |  |
|                                                                                             | Cover letter uploaded                     | <b>I</b>        | 27.01.2022                | tessst test27ian                                                              | Upload cover letter              |         |  |
|                                                                                             | Confirmation of submission                | <b>~</b>        | 27.01.2022                | tessst test27ian                                                              | Confirm                          |         |  |
|                                                                                             | Application form printed                  | <b>~</b>        | 27.01.2022                | tessst test27ian                                                              | Print Application form           |         |  |
|                                                                                             | Signed Application form uploaded          |                 | 27.01.2022                | tessst test27ian                                                              | Upload signed Application form   |         |  |
|                                                                                             | After having uploaded the Signed Applics  | ation Form, you | ir application documents. | will be formally checked by th                                                | e International Office           |         |  |

Aplicația dumneavoastră este încărcată în platformă în vederea evaluării.

După finalizarea evaluărilor, candidații selectați vor primi instrucțiuni prin *e-mail* pentru pașii care trebuie urmați în continuare.